## Word文書処理技能認定試験3級(サンプル問題)実技採点シート(2016対応)

## <u>受験番号\_\_\_\_\_\_\_受験者氏名\_\_\_\_\_\_</u>

<u>合計</u>

| 問題  | 採点項目     |                | チェック項目                                                                     | 配点   | 得点 |
|-----|----------|----------------|----------------------------------------------------------------------------|------|----|
| 問題1 | 項目 1     | 詳細1            | (1)"解答_ケニアへの旅.docx"に指示通り文章が入力されている。(1文字誤りにつき1点減点。                          | 10   |    |
|     |          |                | 最大10点まで減点)                                                                 |      |    |
|     |          |                |                                                                            | 10   |    |
| 問題2 | 項目 1     |                | (1)ページ設定が指示通り変更されている。                                                      | 4    |    |
|     |          | 詳細1            | ・用紙サイズが「A4」に設定されている。                                                       | (+2) |    |
|     |          |                | ・印刷の同きが「縦」に設定されている。                                                        |      |    |
|     |          |                | ・余日か「上:30mm」、「ト:30mm」、「左:25mm」、「石:25mm」に設定されている。<br>(ナポイズキオーンズ但上)          |      |    |
|     |          | ≕关幺田の          | (9へしじさしいし侍兄)<br>・ヘッダーの田純の逆かこの明朝が「15mm」コッターの田純の逆かこの明朝が「15mm」に記              | (+2) |    |
|     |          | 計加工            | 「ハッターの用私の場からの距離からmm」、フッターの用私の場からの距離からmm」に設<br>完されている                       | (+2) |    |
|     |          |                | ・文字教と行教の指定が「標準の文字教を使う」に設定されている。                                            |      |    |
|     |          |                | (すべてできていて得点)                                                               |      |    |
|     | 項目 2     |                | (2)ヘッダーが指示通り作成されている。                                                       | 5    |    |
|     |          | 詳細1            | <ul> <li>・文字列「  ABCトラベル通信No.1   」が入力されている。(「ABC」と「No.1」は半角で入力、記</li> </ul> | (+2) |    |
|     |          |                | 号「丨」は全角で入力されている。すべてできていて得点)                                                |      |    |
|     |          | 詳細2            | ・日本語用のフォントが「メイリオ」に設定されている。                                                 | (+2) |    |
|     |          |                | ・サイズが「11pt」に設定されている。                                                       |      |    |
|     |          | = 14 / 477 - 6 | (すべてできていて得点)                                                               |      |    |
|     | <b>.</b> | 詳細3            | ・配置が「石捆え」に設定されている。                                                         | (+1) |    |
|     | 項日 3     | =光 公田 1        | (3)ノツターか指示通り作成されている。                                                       | 6    |    |
|     |          | 計加し            | ・又子列ABORフヘル」が央子のの十月で入力されている。(タヘビできていて待点)                                   | (+1) |    |
|     |          | 計加工            | ・ロール 品用の フォント かって コリカ 」に設定 これ こいる。<br>・サイズ が [11nt /に 設定 され ていろ            | (+2) |    |
|     |          |                | ・フォントの色が「白」背呂1」に設定されている。                                                   |      |    |
|     |          |                | (すべてできていて得点)                                                               |      |    |
|     |          | 詳細3            | ・配置が「中央揃え」に設定されている。                                                        | (+1) |    |
|     |          | 詳細4            | ・背景の色が「緑、アクセント6、黒+基本色25%」、設定対象が「段落」の網かけが設定されてい                             | (+2) |    |
|     |          |                | る。(すべてできていて得点)                                                             |      |    |
|     |          |                | 小計                                                                         | 15   |    |
| 問題3 | 項目 1     | 詳細1            | (1)問題1で入力した文章が<完成例>と同じ位置(「ケニア共和国は、」、「また、」、「今回のツ                            | 1    |    |
|     |          |                | アーは」、「■ケニアの」、「■9月1日」、「■11月8日」、「■11月26日」の前)で改行されてい                          |      |    |
|     |          |                | る。(すべてできていて得点)                                                             |      |    |
|     | 項日 2     | =光 公田 1        | (3)問題「で人力した又草の」ケニアへの旅」部分の書式が指示通り設定されている。                                   | 6    |    |
|     |          | a于 尔田 I        | ・ロ本詰用のフォントか「RG剧央角コンツクOB」に改定されている。<br>・サイズが「42mt」に設定されている                   | (+2) |    |
|     |          |                | 「サイヘル」42pt」に設たこれにいる。<br>- フォントの色が、文字[ケ」「ヘ」部分が[濃い赤」 文字[ニ」「の」部分が[緑 アクセント6    |      |    |
|     |          |                | 単+其本色50%  文字[ア] 「旅」部分が「ゴールド アクセント4 里+其本色25% に設定されて                         |      |    |
|     |          |                | (1) (1) (1) (1) (1) (1) (1) (1) (1) (1)                                    |      |    |
|     |          |                | (すべてできていて得点)                                                               |      |    |
|     |          | 詳細2            | ・文字の効果が「影・オフセット(斜め右下)」に設定されている(日祖チェック)                                     | (+2) |    |
|     |          | 詳細3            | ・配置が「右揃え」に設定されている。                                                         | (+2) |    |
|     |          | цтищо          | ・インデントが「右・1字」に設定されている。                                                     | (12) |    |
|     |          |                | ・段落前の間隔が「1行」に設定されている。                                                      |      |    |
|     |          |                | (すべてできていて得点)                                                               |      |    |
|     | 項目 3     |                | (3)問題1で入力した文章の「ケニア共和国は、~お楽しみください。」部分の書式が指示通り設                              | 3    |    |
|     |          |                | 定されている。                                                                    |      |    |
|     |          | 詳細1            | ・日本語用のフォントが「メイリオ」に設定されている。                                                 | (+1) |    |
|     |          |                | ・サイスか!12pt」に設定されている。<br>(ナジェエキエレエタート)                                      |      |    |
|     |          | =¥ ≪□ ○        | (9 へしじさしい() 侍泉)<br>  インボントが() ナイマン () ナイマン () からさね オンス                     | (    |    |
|     |          | <b>計 和</b> 2   | *1ノナノトハ' ⊄∶   ナ」、' 右∶   ナ」に設定されている。<br>  是初の行が「 字下げ・1字」に設定されている            | (+Z) |    |
|     |          |                | 「取かりの」が、ティン・フェートに改たこれといる。<br>(すべてできていて得占)                                  |      |    |
| 1   |          |                |                                                                            |      |    |

| 問題 | 採点項目 | チェック項目                  |                                                          | 配点          | 得点 |
|----|------|-------------------------|----------------------------------------------------------|-------------|----|
|    | 項目 4 |                         | (3)問題1で入力した文章の「■ケニアの3大国立公園・保護区」部分の書式が指示通り設定さ             | 5           |    |
|    |      |                         | れている。                                                    |             |    |
|    |      | 詳細1                     | ・日本語用のフォントが「HGゴシックE」に設定されている。                            | (+2)        |    |
|    |      |                         | ・サイズが「16pt」に設定されている。                                     |             |    |
|    |      |                         | ・フォントの色が「濃い赤」に設定されている。                                   |             |    |
|    |      |                         | (すべてできていて得点)                                             |             |    |
|    |      | 詳細2                     | ・文字の効果が「影:オフセット(斜め右下)」に設定されている。                          | (+2)        |    |
|    |      | 詳細3                     | ・インデントが「左:1字」に設定されている。                                   | (+1)        |    |
|    | 項目 5 |                         | (2)、(4)表が指示通り作成されている。                                    | 14          |    |
|    |      | 詳細1                     | ・3行3列の表が作成されている。                                         | (+2)        |    |
|    | [    | 詳細2                     | ・表内の文字列が数字のみ半角で入力されている。(すべてできていて得点)                      | (+2)        |    |
|    |      | 詳細3                     | ・すべての行の日本語用のフォントが「HG丸ゴシックM-PRO」、サイズが「12pt」に設定されてい        | (+2)        |    |
|    |      |                         | る。                                                       |             |    |
|    |      |                         | ・1行目のフォントの色が「白、背景1」に設定されている。                             |             |    |
|    |      |                         | (すべてできていて得点)                                             |             |    |
|    |      | 詳細4                     | ・<br>・行の高さが、1行日が「最小値:10mm」、2行日が「最小値:40mm」、3行日が「最小値:20mm」 | (+2)        |    |
|    |      |                         | に設定されている。(すべてできていて得点)                                    | < =/        |    |
|    |      | 詳細5                     | ・1行目の塗りつぶしが「緑、アクヤント6、黒+基本色25%」に設定されている。                  | (+2)        |    |
|    |      | <b>H</b> 1 1 <b>H</b> - | ・3行目の塗りつぶしが「白、背景1、黒+基本色5%」に設定されている。                      | 、 <i>_/</i> |    |
|    |      |                         | (すべてできていて得点)                                             |             |    |
|    |      | 詳細6                     | ・表の罫線が、罫線の種類が「すべて」、種類が「実線」、線の太さが「0.5pt」、色が「緑、アクセ         | (+2)        |    |
|    |      |                         | ント6、黒+基本色50%」に設定されている。(すべてできていて得点)                       |             |    |
|    |      | 詳細7                     | ・1行目~2行目の文字列の水平方向の配置が「中央揃え」に設定されている。                     | (+2)        |    |
|    |      |                         | ・すべてのセルの文字列の垂直方向の配置が「中央揃え」に設定されている。                      |             |    |
|    |      |                         | (すべてできていて得点)                                             |             |    |
|    | 項目 6 |                         | (5)表内に画像が指示通り挿入されている。                                    | 6           |    |
|    |      | 詳細1                     | ・画像ファイル"フラミンゴ.jpg"が表の2行1列目に挿入されている。                      | (+2)        |    |
|    |      |                         | ・縦横比を固定するが「ON」、元のサイズを基準にするが「ON」に設定されている。                 |             |    |
|    |      |                         | ・高さが「65%」、幅が「65%」に設定されている。                               |             |    |
|    |      |                         | ・線の色が「白、背景1」に設定されている。                                    |             |    |
|    |      |                         | ・線の太さが「3pt」に設定されている。                                     |             |    |
|    |      |                         | ・図の効果が「影:オフセット(斜め右下)」に設定されている。                           |             |    |
|    |      |                         | (すべてできていて得点)                                             |             |    |
|    |      | 詳細2                     | ・画像ファイル"ライオン.jpg"が表の2行2列目に挿入されている。                       | (+2)        |    |
|    |      |                         | ・縦横比を固定するが「ON」、元のサイズを基準にするが「ON」に設定されている。                 |             |    |
|    |      |                         | ・高さが「65%」、幅が「65%」に設定されている。                               |             |    |
|    |      |                         | ・線の色が「白、背景1」に設定されている。                                    |             |    |
|    |      |                         | ・線の太さが「3pt」に設定されている。                                     |             |    |
|    |      |                         | ・図の効果が「影:オフセット(斜め右下)」に設定されている。                           |             |    |
|    |      |                         | (すべてできていて得点)                                             |             |    |
|    |      | 詳細3                     | ・画像ファイル"キリマンジャロ」pg"が表の2行3列目に挿入されている。                     | (+2)        |    |
|    |      |                         | ・縦横比を固定するがION」、元のサイズを基準にするが「ON」に設定されている。                 |             |    |
|    |      |                         | ・高さが165%」、幅が165%」に設定されている。                               |             |    |
|    |      |                         | ・線の色が「白、背景」」に設定されている。                                    |             |    |
|    |      |                         | ・線の太さが「3pt」に設定されている。                                     |             |    |
|    |      |                         | ・図の効果が「影:オフセット(斜め右下)」に設定されている。                           |             |    |
|    |      |                         | (すべてできていて得点)                                             |             |    |
|    |      |                         | 小計                                                       | 35          |    |

| 問題  | 採点項目    |          | チェック項目                                                                                     | 配点   | 得点 |
|-----|---------|----------|--------------------------------------------------------------------------------------------|------|----|
| 問題4 | 項目 1    | 詳細1      | (1)ワードアートが指示通り作成されている。(すべてできていて得点)                                                         | 3    |    |
|     |         |          | ・ワードアートスタイルが「塗りつぶし−白、輪郭−アクセント2、影(ぼかしなし)−アクセント2」に設                                          |      |    |
|     |         |          | 走されている。(日視ナエツク)<br> - 立字列「山祭口」いマー佐会」がすぶて合色でしまされていて                                         |      |    |
|     |         |          | ・又子列「西光ロとファーハ金」がすべて主角で入力されている。                                                             |      |    |
|     |         |          | ・サイズが[18nt」に設定されている。                                                                       |      |    |
|     | 項日 2    |          | (2)問題1で入力した文章の「■9月1日~448_000円」部分の書式が指示通り設定されてい                                             | 8    |    |
|     | · X L - |          | る。                                                                                         | Ű    |    |
|     |         | 詳細1      | ・日本語用のフォントが「HGPゴシックM」に設定されている。                                                             | (+2) |    |
|     |         |          | ・サイズが「14pt」に設定されている。                                                                       |      |    |
|     |         |          | ・フォントの色が「緑、アクセント6、黒+基本色50%」に設定されている。                                                       |      |    |
|     |         | =# 400 0 | (すべてできていて得点)                                                                               | (    |    |
|     |         | 計和2      | ・インテントか「左:2子」に設定されている。                                                                     | (+2) |    |
|     |         |          | ・权洛俊の间隔かり11」に改走されている。<br>(オズイできていて得占)                                                      |      |    |
|     |         | 詳細3      | ・タブ位置が「40字」、配置が「右揃え」、リーダーがく完成例>と同じタブが設定されている。                                              | (+2) |    |
|     |         |          | (すべてできていて得点)                                                                               | < _/ |    |
|     |         | 詳細4      | <<完成例>と同じ位置にタブが挿入されている。(すべてできていて得点)                                                        | (+2) |    |
|     | 項目 3    | 詳細1      | (2)問題1で入力した文章の「328,000円」、「428,000円」、「448,000円」部分のスタイ                                       | 1    |    |
|     | TE C A  | =¥ 4m 4  | ルが 太字」に設定されている。(すべてできていて得点)                                                                |      |    |
|     | 項日 4    | 註細1      | (3)回像か指示通り挿入されている。(すべてできていて得点)                                                             | 2    |    |
|     |         |          | ・画像ノアイル 地図jpg か押入されている。<br>・文字列の折け返しが「背面」に設定されている                                          |      |    |
|     | 項目 5    | 詳細1      | (4)テキストボックスが指示通り作成されている。(各1点)                                                              | 6    |    |
|     | ЧЦΥ     | ит фи    | ・文字列「野生の王国」が入力されている。                                                                       | Ű    |    |
|     |         |          | ・日本語用のフォントが「HG創英角ゴシックUB」に設定されている。                                                          |      |    |
|     |         |          | ・サイズが「20pt」に設定されている。                                                                       |      |    |
|     |         |          | ・フォントの色が「白、背景1」に設定されている。                                                                   |      |    |
|     |         |          | ・図形のスタイルが「塗りつぶし-緑、アクセント6、アウトラインなし」に設定されている。                                                |      |    |
|     |         |          | ・サイスの高さか「12mm」、幅か「52mm」に設定されている。(1mm以内の誤差は減点しない)                                           |      |    |
| 問題の | 百日 1    | 글关 幺四 1  | (1)図形が指テ通し作成されている(タ1方)                                                                     | 20   |    |
| 问题。 | 「「「」」   | 口十 小山 「  | 「正方形/長方形」の図形が作成されている。                                                                      | 4    |    |
|     |         |          | ・図形のスタイルが「透明、色付きの輪郭-緑、アクセント6」に設定されている。(目視チェック)                                             |      |    |
|     |         |          | ・図形の枠線の太さが「2.25pt」に設定されている。                                                                |      |    |
|     |         |          | ・サイズの高さが「237mm」、幅が「160mm」に設定されている。(1mm以内の誤差は減点しな                                           |      |    |
|     |         |          | しい)                                                                                        |      |    |
|     |         | <b>-</b> |                                                                                            |      |    |
|     | 項目 2    | 詳細1      | (2)図形が指示通り作成されている。(各1点)                                                                    | 4    |    |
|     |         |          | ・「但禄」の凶形か作成でんている。<br>・図形の地貌の角が「緑、アクセント6」 大さが「2.25mt」に設定されている                               |      |    |
|     |         |          | ・実線/占線が「占線(角)」に設定されている。                                                                    |      |    |
|     |         |          | ・サイズの幅が「140mm」に設定されている。(1mm以内の誤差は減点しない)                                                    |      |    |
|     | 項日 3    | 詳細1      | (3)(2)で作成した図形のコピーが作成されている。                                                                 | 2    |    |
|     | 項目 4    |          | (4)文書全体のバランスが<完成例>に近い仕上りである。オブジェクト、段落を含めて、配置                                               | 10   |    |
|     |         |          | などのバランスを見る。評価は目視チェックによる。                                                                   |      |    |
|     |         |          | ・本文および各オブジェクトの配置が<完成例>とほとんど差がない。…10点                                                       |      |    |
|     |         |          | ・本文および各オブジェクトの配置が一部<完成例>と異なるが、ほぼ<完成例>通りであ ┃                                                |      |    |
|     |         |          | る。…/ 泉<br>した ぱさね ていたい ナゴジェカレがち るしち るしいけ ナ 立 か トバタ ナゴジュカレの ユノブ ゆ 町 早 ど                      |      |    |
|     |         |          | 1FRCで40 Cいないタフンエントかのる。のるいは本乂ねよい谷オフンエントのサイスや配直か  <br> 明らかにく完成例>と異なるが 全体のバランスと  てけ違和咸がたい …5占 |      |    |
|     |         |          |                                                                                            | 001  |    |
|     |         |          |                                                                                            | 100  |    |
|     |         |          |                                                                                            | 100  |    |